# MLD / TLD התראות לזינה צפה עם תצוגת העמסת השנאי

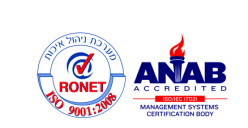

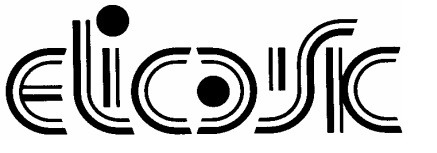

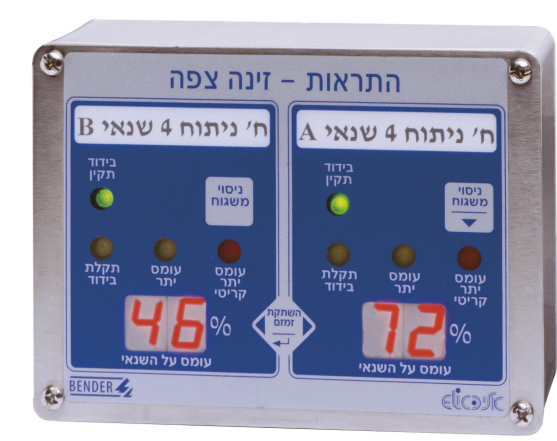

## יתרונות:

- עומס יתר על הקלת בידוד, עומס יתר √ ועומס יתר קריטי של השנאי
- עג ספרתי המורה את % ההעמסה √ של השנאי.
- שד 90 משגוחי חברת BENDER עד 90 משגוחי חברת עד 90 משגוחי. בקו תקשורת אחד (זוג מוליכים).
- ✓ בקרת תקינות המשגוחים, החיווט
   והתקשורת עם התראה אקטיבית
   והפניית המשתמש למהות התקלה,
   בצג המשגוח.
  - על תקלת בידוד √ במנורת ניתוח.
- . השתקת זמזם פרטנית או משותפת. 🗸
- ע התראה קולית חוזרת (נודניק) ניתנת √ לתְכנות בתחום 1-99 דקות.
- שילוט השיוך קל להכין בכל מדפסת  $\checkmark$ 
  - י להתקנה תחת הטיח״...*™MLD יי* או על הטיח״.
- עמודות 8 פנלים עבור עד 2, 4, או עד  $\sqrt{}$
- עניתן לנצל, בעתיד, עמודות ריקות. √
  - על טהרת האלקטרוניקה. √
  - עלחצן ניסוי לכל משגוח. ✓
  - עצוגה חזקה ובהירה. √
  - . חזית קלה לניקוי ואינה נמחקת $\sqrt{}$ 
    - עמיד בפני כימיקלים. √
    - עם תחתית (קופסה) פלסטית. √
      - ענח להתקנה. √

## תאור

יחידות ההתראה הדיגיטליות מסדרת..T)MLD (ועדו להתריע במקרה של תקלה באחת מהזינות הצפות. הנתונים מתקבלים מהמשגוחים מדגם 107TD47 או IM427 באמצעות קו תקשורת (זוג מוליכים) כוללים את אחוז העומס על השנאי ואת ההתראות: תקלת בידוד, עומס יתר, עומס יתר קריטי (התחממות יתר) של השנאי, פגם באחד מהחיבורים למשגוח, שגיאת תיכנות או בעיה בקו התקשורת המחבר בין המשגוחים ליחידות ההתראה.

# כמו כן ניתן לקבל גם התראה על תקלת בידוד במנורת ניתוח ללא צורך ביחידת התראה נוספת.

יחידה בסיסית מותאמת להציג התראות משתי זינות צפות, זו בצד זו על י**מעגל**י משותף. לכל מעגל יש להגדיר בתפריט את כתובתו 'Ad' שתבדיל אותו משאר הציוד המחובר לקו התקשורת. כן יש לתכנת לכל צד את כתובת משגוח-המקור המתאים 107TD47 או 1M427: למידע שיוצג בצד ימין יש להגדיר ב- 'Ar' ואת זה שבשמאל ב-'AL'.

בפנל תצוגה ליותר מ-2 התראות יש לתכנת כל ׳מעגל׳ בנפרד !

### לקו תקשורת ניתן לחבר עד 90 משגוחים, יחידות איתור מעגל דCP/IP שבו תקלת בידוד EDS, יחידות התראה וממשק ל-או לבקרת מבנים.

בתקלת בידוד תתחלף הנורה הירוקה "*בידוד תקין"* בנורה הצהובה *"תקלת בידוד"*-מלווה בהפעלת זמזם.

בתקלת בידוד במנורת הניתוח תינתן התראה על *"תקלת* בידוד" והספרות של % העומס בצג, יתחלפו מדי מספר שניות באותיות "OP". ההתראה על תקלת בידוד במנורת ניתוח מתקבלת ממשגוח ייעודי IR425 ומועברת אל המשגוח 107TD47 וממנו בתקשורת אל תצוגת ההתראה. אין צורך ביחידת התראה נפרדת.

התראת *"עומס יתר"* תוצג עייי נורה צהובה מהבהבת ואותיות התראה *"עומס יתר"* תוצג עייי נורה צהובה מקוטע. התראה *"OL"* בצג הספרות ובהפעלת זמזם מקוטע. יה הראה מקדימה, בעומס מעל 90%, תתקבל עייי הבהוב הספרות.

התראת *יעומס יתר קריטיי* (התחממות יתר של השנאי) תוצג עייי נורה אדומה מהבהבת מלווה בהפעלת זמזם מקוטע.

לחצן *"השתקת הזמזם"* משתיק את ההתראה הקולית, בעוד נורות ההתראה ימשיכו להבהב כל עוד לא תוקנה התקלה שגרמה להתראה. ניתן להגדיר, בתפריט, האם לחצן ההשתקה ישתיק רק את אותה יחידה שהושתקה או שישתיק את כל יחידות ההתראה שתוכנתו בהתאם.

אם לא תוקנה התקלה יופעל הזמזם מחדש לאחר כל השתקה כנודניק, בחלוף הזמן שהוגדר בתפריט (מ-1 עד 99 דקות).

כל התצוגות מתוכנתות מראש לנדרש בתקנות לאתרים רפואיים 2012. הנחיות לשינוי ראה עמוד 2.

לחיצה על לחצן *"ניסוי משגוח"* למשך שניה גורמת לניסוי הנורות והזמזם ומפעילה במשגוח המתאים מחזור בדיקה אוטומטי של כ- 30 שניות, בו נבדקות – כנדרש בתקנות-התצוגות והזמזם, תקינות המשגוח, מעגלי המדידה לבידוד, לעומס-יתר ולעומס-יתר-קריטי. בגמר מחזור הבדיקה חוזר המשגוח מעצמו למצב מדידה. הבדיקה נמשכת כ- 30 שניות.

ההתראות מוזנות מספק דגם ...DPS הממוקם בלוח.

חובה להגדיר בשטח -בתכנות מהחזית-Ad - 2 זינות צפות) ב - Ad 2. כתובת משגוח-המקור שיוצג בצד ימין של כל מעגל ב- Ar 3. כתובת משגוח-המקור שיוצג בצד שמאל של כל מעגל נ- Al

<u>www.elic.co.il</u> , אלי€ ייעוץ ושווק בע״מ, רח׳ ההגנה 10, אור יהודה / ת״ד 994, קיראון 55109, <u>אלי</u> E-mail: info@elic.co.il 03-5340776, פקס 03-5343506

## הוראות חיווט והתקנה

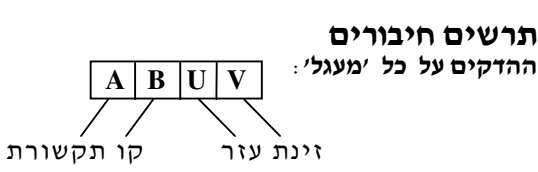

חשוב: בין ההדקים A-B של המכשיר הראשון בקו, ושל המכשיר האחרון בקו-התקשורת, יש לחבר נגד של 120Ω בהספק 0.4 ווט, המצורף לכל יחידת תצוגה.

#### אין לחבר נגד לשאר היחידות

ניתן לשלב את זינת העזר בכבל משותף עם התקשורת.

### חיווט קו התקשורת

120 Ω

יש לשרשר (לחבר) בטור את קו תקשורת של כל המשגוחים ויחידות-התצוגה. אין לפצל סנפים מהקו.

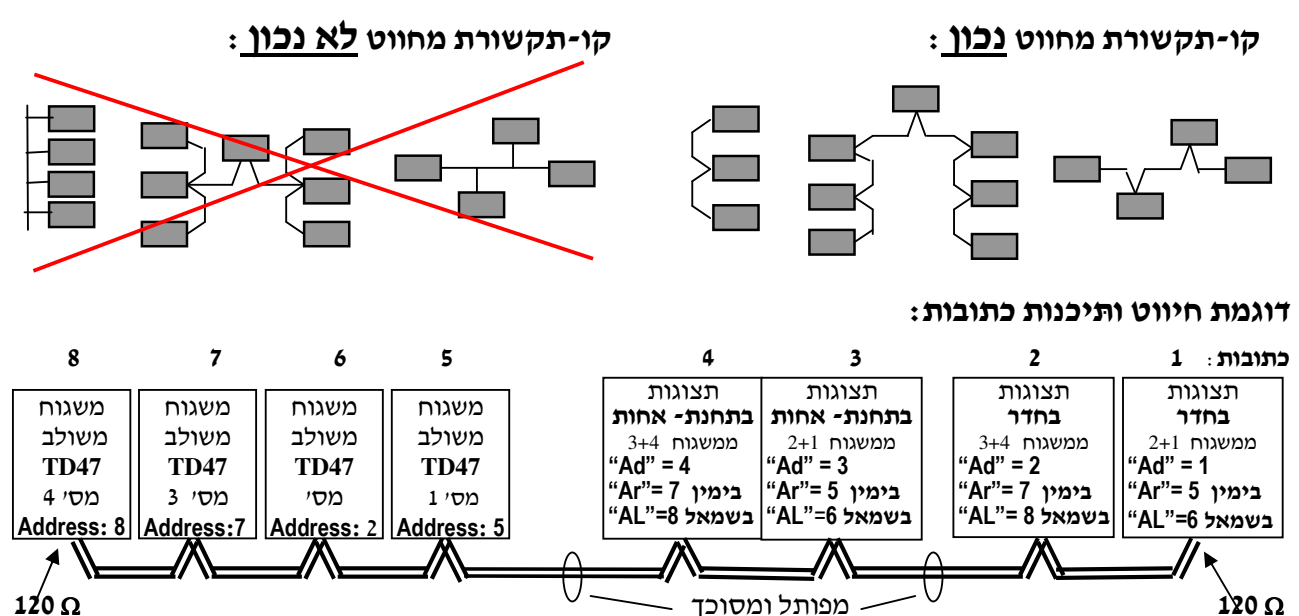

# הכנה ותיכנות יחידות ההתראה

מומלץ להיעזר בטבלה לתכנון הכתובות ושמירת הנתונים בזיכרון (ראה דוגמא למילוי הטופס בעמוד 4)

מס׳

לכל מעגל יש לתכנת כתובת 'Ad' משלו ולכל צד במעגל יש לתכנת את כתובת משגוח-המקור ממנו יקבל את הנתונים: .'AL'- אלו שיוצגו בצד ימין בסעיף יאר' - ואלו שבשמאל ב

ככתובת מס׳ 1 יש להגדיר את אחד ממעגלי התצוגה\* !

הכתובות בקו התקשורת ליחידות התצוגה ניתן להגדיר ממספר 1 עד מסי 90 ולמשגוחים ממספר 2 עד מסי 90.

חשוב: 1. אין לתת לשני מכשירים את אותה כתובת ! .2 יש למספר את הכתובות ברצף ללא ״חורים״.

#### ביחידה ליותר מ-2 התראות יש לתכנת כל מעגל בנפרד !

- (COM...) כאשר המערכת כוללת ממשק להעברת נתונים \* הממשק יקבל את הכתובת מסי 1 י
- כניסה לתפריט: לחיצה בו זמנית על לחצן ההשתקה L ועל לחצן הניסוי **הימני** <sup>\*</sup>, למשך כ-3 שניות, בשני הצגים הספרתיים תופיע הכתובת Set Point).
- . ▼ בתפריט: בעזרת לחצני הניסוי הימני והשמאלי בצג השמאלי יופיעו, סעיף אחר סעיף (ראה טבלה משמאל). ובצג הימני יוצג הערך המתאים לו, השמור בזיכרון.
- : שינוי הערך השמור בזיכרון לכל סעיף המוצג בצג השמאלי לחיצה על לחצן ההשתקה 🖵 עד שהצג הימני יהבהב. שינוי הערך בעזרת לחצני הניסוי הימני להגדלת הערך והשמאלי 🔻 להקטנת הערך.
- אשור ושמירת הערך בזיכרון: על-ידי לחצן ההשתקה 🗸

.↓ יציאה מהתפריט: דפדוף לסעיף Ec ואשור בעזרת לחצו או אוטומטית, משלא הופעל כל לחצן במשך 2 דקות.

ערך שתוכנת נשמר גם ללא מתח.

|                                                                     | שמאלי כיוון      |    | ימני    | פונקביוו                                                    | סעיף |
|---------------------------------------------------------------------|------------------|----|---------|-------------------------------------------------------------|------|
| Set Point                                                           | -                | SP | SP      | כניסה לתפריט                                                | 1    |
| Escape                                                              | -                | Ec | Ec      | יציאה<br>מהתפריט                                            | 2    |
| כתובת ה׳מעגל׳                                                       | 130              | Ad | ערך     | כתובת עצמית                                                 | 3    |
| כתובת המשגוח<br>שהתראותיו יוצגו<br><b>בצד ימין</b>                  | 230              | Ar | ערך     | משגוח המקור<br>שיוצג<br><b>בצד ימין</b>                     | 4    |
| כתובת המשגוח<br>שהתראותיו יוצגו<br><b>בצד שמאל</b>                  | 230              | AL | ער<br>ך | משגוח המקור<br>שיוצג<br><b>בצד שמאל</b>                     | 5    |
| - השתקה עצמית<br>- השתקה משותפת                                     | <br>On           | Sr | ערך     | השתקת זמזם<br>משותפת                                        | 6    |
| - חזק<br>- חלש                                                      | Hi<br>Lo         | Sn | ער<br>ך | עוצמת הזמזם                                                 | 7    |
| אין נודניק<br>-זמן חזרת הנודניק<br><b>בעומס יתר</b><br>ובעומס קריטי | –<br>199<br>דקות | Or | ערך     | התראה קולית<br>חוזרת<br><b>בעומס יתר</b><br>ובעומס י. קריטי | 8    |
| אין נודניק-<br>זמן חזרת הנודניק<br><b>בתקלת בידוד</b>               | –<br>199<br>דקות | Ir | ערך     | התראה קולית<br>חוזרת<br><b>בתקלת בידוד</b>                  | 9    |
|                                                                     | -                | F  | ערך     | גרסת התוכנה                                                 | 1    |

בצג תחום

בצג

120 Ω

SP, Ec, F -אין אפשרות לשנות ערכים ב-

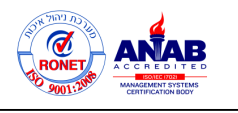

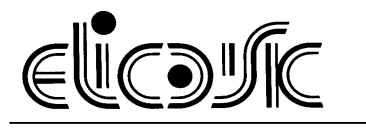

# התראות על שגיאות תיכנות והתקנה

המערכת מבצעת בקרה תקינות אקטיבית רציפה ומנחה את המשתמש במדויק אל התקלה אפשרית. עד גמר תיכנות כל הכתובות ומערכת מבצעת בקרה תקינות או חיווט תופיע בצגים הכתובת *Er* והנוריות ו∕או הזמזם המסומנים בטבלה כ- ★ יהבהבו לאחר כ-15 שניות בחלק מהצגים או בכולם כמפורט. הסימן ◊ מסמל שהנורית תהבהב או שתישאר כבויה.

| סיבות אפשריות                                                                                          | מיקום<br>תצוגת                          | תצוגת השגיאה |               |             |               |               |                  | מ<br>, ס |
|----------------------------------------------------------------------------------------------------|-----------------------------------------|--------------|---------------|-------------|---------------|---------------|------------------|----------|
|                                                                                                    | השגיאה                                  | זמזם         | עומס<br>קריטי | עומס<br>יתר | תקלת<br>בידוד | בידוד<br>תקין | בצג<br>ספרתי     |          |
| <ol> <li>חסרה כתובת מסי 1 חייבת להיות ביחי תצוגה</li> <li>תקלה ביחידה המובילה (כתובת מסי 1)</li> </ol> | בכל הצגים                               | *            | *             | *           | *             | *             | Er               | 1        |
| כפילות בהגדרה של כתובת מסי 1                                                                           | בכל היחידות<br>מלבד באחת                |              | *             | * *         |               | *             | Er               | 2        |
| כפילות בהגדרה של כתובת כלשהי                                                                           | בכל היחידות<br>מלבד אלו<br>עם כתובת זהה |              | *             | *           | *             | *             | Er               | 3        |
| 1. הכתובת שהוגדרה לכתובת משגוח המקור אינה תקינה<br>2. הספק כח קטן מדי                                  | בצד ימין או<br>שמאל                     | ۲            | ۲             | ۲           | *             | *             | <br>או <i>Er</i> | 4        |
| 1. קצר בקו תקשורת (בין ההדקים A-B)<br>2. חסר נגד Ω 120 בתחילת קו התקשורת או בסופו                      | בחלק או<br>בכל היחידות                  | ۲            | ۲             | ۲           | *             | *             | Er               | 5        |
| נתק בקו התקשורת                                                                                        | ביחידות שנותקו                          | *            | *             | *           | *             | *             | Er               | 6        |
| 1. תקלה במשגוח המקור או בחיווט אליו<br>2. העדר זינת עזר למשגוח המקור.                                  | בצג הימיני או<br>בשמאלי                 | *            |               |             | *             | *             | Er               | 7        |

#### נתונים טכניים:

20..35 וולט, 50-60 הרץ מתח עבודה: (ב24 מיליאמפר (ב24 וולט) : צריכת זרם למעגל רציף -בלתי מוגבל משך העבודה : Baud 9600 קצב העברת נתונים: ASCII שפת העברת נתונים : 1200 מי אורך מרבי של קו התקשורת : מפותל ומסוכך. כבל התקשורת : גמישים בחתך 1.5-0.8 ממיר מוליכים: ובצבעים שונים.

ניתן לשלב את זינת העזר עם קו התקשורת בכבל משותף.

חוטי העיגון מניילון שבצדה האחורי של יחידת התצוגה נועדו (כנדרש בתקנות) לעגן את החזית אל התחתית בעזרת הברגים. ראה תרשים התקנה המצורף ליחידה.

לזינת יחידות ההתראה נדרש ספק להתקנה בלוח:

DPS... ראה דף קטלוגי נפרד לספקי כח

## מידות

| (T) טיח                         | עלהי   | תחת הטיח (M)                    |                               |        | שיוד                                  | 1000          |                                      |  |  |
|---------------------------------|--------|---------------------------------|-------------------------------|--------|---------------------------------------|---------------|--------------------------------------|--|--|
| מידות<br><b>הקופסה</b><br>עצרצג | דגם    | מידות<br><b>הקופסה</b><br>עצרצג | מידות<br><b>הפנל</b><br>ר x ג | דגם    | <b>כתובות</b><br>למעגלים<br>ע״י היצרן | זינות<br>צפות | ההתראות                              |  |  |
| 114x154x63                      | TLD 16 | 114x154x53                      | 134x174                       | MLD 16 | 1                                     | 1             |                                      |  |  |
| 114x154x63                      | TLD 26 | 114x154x53                      | 134x174                       | MLD 26 | 1                                     | 2             | תקלת בידוד -                         |  |  |
| 195x150x63                      | TLD 36 | 200x150x55                      | 220x170                       | MLD 36 | 1, 2                                  | 3             | - תקלת בידוד                         |  |  |
| 195x150x63                      | TLD 46 | 200x150x55                      | 220x170                       | MLD 46 | 1, 2                                  | 4             | במנורת ניתוח                         |  |  |
| 220x300x63                      | TLD 56 | 200x300x55                      | 220x320                       | MLD 56 | 1, 2, 3                               | 5             | - עומס יתר קריטי<br>- עומס יתר קריטי |  |  |
| 220x300x63                      | TLD 66 | 200x300x55                      | 220x320                       | MLD 66 | 1, 2, 3                               | 6             | - תיכנות או                          |  |  |
| 220x300x63                      | TLD 76 | 200x300x55                      | 220x320                       | MLD 76 | 1, 2, 3, 4                            | 7             | חיווט שגוי                           |  |  |
| 220x300x63                      | TLD 86 | 200x300x55                      | 220x320                       | MLD 86 | 1, 2, 3, 4                            | 8             |                                      |  |  |

עמוד 3

03.2016 עדכון